## ESOCIAL – CONSISA SGRH

# CONFIGURACAO DA TABELA DE PROVENTOS E DESCONTOS.

| eSocial | > | Empresa                         | > | Parâmetros eSocial S-1000/S-1005                      |
|---------|---|---------------------------------|---|-------------------------------------------------------|
|         |   | Consulta Qualificação Cadastral | > | Certificado de Isenção S-1000                         |
|         |   | Manutenções                     | > | Ministério de Isenção S-1000                          |
|         |   |                                 |   | Processo Administrativo/Judiciário S-1070             |
|         |   |                                 |   | Cadastro de Software House                            |
|         |   |                                 |   | Categoria de Empregado S-1200/S-2300                  |
|         |   |                                 |   | Configuração Ambiente eSocial                         |
|         |   |                                 |   | Configuração de E-mail para Notificação               |
|         |   |                                 |   | Lotação Tributária S-1020                             |
|         |   |                                 |   | Primeiro Envio                                        |
|         |   |                                 |   | Copiar a Configuração de Verbas (Proventos/Descontos) |

### Acessar Tabelas > e Social > Empresa > Configuração Ambiente e Social

Informar a Empresa e Filial

No Ambiente informar Produção

Tipo de Envio informar LOCAL e Gravar – F8

| 😊 Configuraç   | ão Ambiente eSc     | cial           |                              |                       |
|----------------|---------------------|----------------|------------------------------|-----------------------|
| Em             | presa 1             | TESTE          |                              |                       |
| stabeleci      | mento 1             | TESTE          |                              |                       |
|                |                     |                |                              |                       |
|                | Am                  | biente Produç  | ão                           |                       |
|                | Tipo de             | Envio Local    |                              |                       |
| Cor            | nfiguração do Certi | ficado         | <u>C</u> onfigurar Registros | ✓ <u>G</u> ravar - F8 |
| Outros Acessos | Clique a            | qui para abrir | •                            | 📔 Fechar 🥐 Ajuda      |

Após configurar ambiente acessar a opção Tabelas > e Social > Manutenções > Ajuste das Verbas (Proventos e Descontos) para realizar a manutenção da tabela de proventos e descontos.

| eSocial | > | Empresa<br>Consulta Qualificação Cadastral | > |                                           |
|---------|---|--------------------------------------------|---|-------------------------------------------|
|         |   | Manutenções                                | > | Dados do Estabelecimento                  |
|         | 1 |                                            |   | Dados dos Empregados                      |
|         |   |                                            |   | Dados Gerais                              |
|         |   |                                            |   | Dados Contribuinte Individual             |
|         |   |                                            |   | Ajuste das Verbas (Proventos e Descontos) |

Nessa tela algumas rubricas já estão parametrizadas, a parametrização nada, mas é que um de > para entre os proventos e descontos da folha com a tabela de rubricas do E-Social.

| 😐 Manutenção d                                                                                                    | le Rubricas                                                                       |                     |           | ``  | /    |            |                   |            | -<br>-        |      |          |        |                  | × |
|----------------------------------------------------------------------------------------------------|-----------------------------------------------------------------------------------|---------------------|-----------|-----|------|------------|-------------------|------------|---------------|------|----------|--------|------------------|---|
| Empresa (Alt                                                                                                    | (F) 14                                                                            |                     |           |     |      |            |                   |            |               |      |          |        |                  |   |
| - Ciltana Dudarian                                                                                                    |                                                                                   |                     |           |     |      |            |                   |            |               |      |          |        |                  |   |
| Flittar Kubrica                                                                                                    | s                                                                                 |                     | Constants |     |      | 0.         |                   |            |               | >    |          |        |                  |   |
| verbas/co                                                                                                    | iu. Verbasibesi                                                                   | crição              | Sequencia |     |      |            |                   |            |               | 520) |          |        | Eller -          |   |
|                                                                                                    |                                                                                   |                     |           |     |      |            | dos               |            |               |      |          | Limpai | Fitros           |   |
| Vinculo                                                                                                    |                                                                                   | Proventos/Descontos | (SCPH)    |     |      |            |                   |            | Pubrica (eSoc | ial) |          |        |                  |   |
| Código                                                                                                    | Verbas/Cód Verba                                                                  | as/Descricão        | (30(1))   | Sea |      | Cód        | Natureza          |            | Nubrica (6506 |      | Inc. FGT |        | Inc. Contr. Sind |   |
| Couldo                                                                                                    | 1 SALA                                                                            |                     |           | 00  |      | 1000       | SALÁRIO VENCIMEN  | πο soldo   |               | 11   | . 11     | 11     | 11               |   |
| 0010011002                                                                                                    | 1 SALA                                                                            | ARIO HORA           |           | 01  | -    | 1002       | DESCANSO SEMANA   | AL REMUNER | ADO - DSR     | 11   | 11       | 11     | 11               |   |
| 0010901000                                                                                                    | 1 SALA                                                                            | ARIO HORA           |           | 90  | -    | 1000       | SALÁRIO, VENCIMEN | TO SOLDO   |               | 11   | 11       | 11     | 11               | - |
| 0020001000                                                                                                    | 2 SALA                                                                            | ARIO NORMAL         |           | 00  | -    | 1000       | SALÁRIO, VENCIMEN | ITO, SOLDO | OU SUBSÍDIO   | 11   | 11       | 11     | 11               | _ |
| 0020011002                                                                                                    | 2 SALA                                                                            | ARIO NORMAL         |           | 01  | -    | 1002       | DESCANSO SEMANA   | L REMUNER  | ADO - DSR     | 11   | 11       | 11     | 11               |   |
| 013000                                                                                                    | 13 ADICI                                                                          | IONAL DE PERICULOS  | IDADE 30% | 00  |      |            |                   |            |               |      |          | -      |                  | - |
| 013070                                                                                                    | 13 ADICI                                                                          | IONAL DE PERICULOS  | IDADE 30% | 70  |      |            |                   |            |               |      |          |        |                  |   |
| 013080                                                                                                    | 13 ADICI                                                                          | IONAL DE PERICULOS  | IDADE 30% | 80  |      |            |                   |            |               |      |          |        |                  | _ |
| 013090                                                                                                    | 13 ADICI                                                                          | IONAL DE PERICULOS  | IDADE 30% | 90  |      |            |                   |            |               |      |          |        |                  |   |
| 026000                                                                                                    | 26 AJUD                                                                           | A DE CUSTO          |           | 00  |      |            |                   |            |               |      |          |        |                  |   |
| 031000                                                                                                    | 31 DIARI                                                                          | IAS P/ VIAGEM       |           | 00  |      |            |                   |            |               |      |          |        |                  |   |
| 195000                                                                                                    | 195 HORA                                                                          | AS EXTRAS 50%       |           | 00  |      |            |                   |            |               |      |          |        |                  |   |
| 195001                                                                                                    | 195 HORA                                                                          | AS EXTRAS 50%       |           | 01  |      |            |                   |            |               |      |          |        |                  |   |
| 195070                                                                                                    | 195 HORA                                                                          | AS EXTRAS 50%       |           | 70  |      |            |                   |            |               |      |          |        |                  |   |
| 195071                                                                                                    | 195 HORA                                                                          | AS EXTRAS 50%       |           | 71  |      |            |                   |            |               |      |          |        |                  | - |
| <u>R</u> es<br>□ Inf. Gerais Verbas                                                                                                    | Restaurar Configurações Carregar Prov/Desc. usado(s) pelo Sistema Copiar Anterior |                     |           |     |      |            |                   |            |               |      |          |        |                  |   |
| Inf. Gerais Verbas Consistent Informações Gerais edocial   Incide INSS: Sim Natureza SALÂRO, VENCIMENTO, SOLDO OU SUBSÍDIO   Incide FGTS: Sim Insc. INSS: BASE DE CÁLCULO DAS CONTRIBUIÇÕES SOCIAIS MENSAL   Incide IRRF: Sim Insc. IRRF: BASE DE CÁLCULO DO RRF REMUNERAÇÃO MENSAL   Insc. Contr. Sind. BASE DE CÁLCULO DO RRF REMUNERAÇÃO MENSAL |                                                                                   |                     |           |     |      |            |                   |            |               |      |          |        |                  |   |
|                                                                                                    |                                                                                   |                     |           | Gra | avar | Alterações | ļmpr              | imir       |               |      |          |        |                  |   |

Exemplo: 2 - SALARIO NORMAL = 1000 - SALARIO/VENCIMENTO/SOLDO ou SUBSIDIO

A opção CARREGAR PROV/DESC USADOS PELO SISTEMA serve para buscar apenas as verbas que tiveram lançamento, porque as que não tiveram não precisam ser parametrizadas, porem nada impede de parametrizar todas para envio do registro S-1010

As verbas com código acima de 500 não devem ser alteradas.

O botão Copiar Anterior serve para copiar da linha de cima a mesma informação para linha de baixo.

A impressão é utilizada para conferência dos vínculos já existentes e dos realizados manualmente pelo usuário.

#### Configuração de Proventos/Descontos x Rubricas

| Vínculo    | Provento/Desconto (SGRH) |      |      | Rubrica (eSocial)                      |      | Inc  | idência | i            |
|------------|--------------------------|------|------|----------------------------------------|------|------|---------|--------------|
| Código     | Cód. Verbas/Descrição    | Seq. | Cód  | Natureza                               | INSS | FGTS | IRRF    | Contr. Sind. |
| 0010001000 | 1 SALARIO HORA           | 00   | 1000 | SALÁRIO, VENCIMENTO, SOLDO OU SUBSÍDIO | 11   | 11   | 11      | 11           |
| 0010011002 | 1 SALARIO HORA           | 01   | 1002 | 2 DESCANSO SEMANAL REMUNERADO - DSR    | 11   | 11   | 11      | 11           |
| 0010901000 | 1 SALARIO HORA           | 90   | 1000 | SALÁRIO, VENCIMENTO, SOLDO OU SUBSÍDIO | 11   | 11   | 11      | 11           |
| 0020001000 | 2 SALARIO NORMAL         | 00   | 1000 | SALÁRIO, VENCIMENTO, SOLDO OU SUBSÍDIO | 11   | 11   | 11      | 11           |
| 0020011002 | 2 SALARIO NORMAL         | 01   | 1002 | 2 DESCANSO SEMANAL REMUNERADO - DSR    | 11   | 11   | 11      | 11           |

### Os filtros servem para localizar um provento ou desconto mais rapidamente.

| 😳 Manutenção d               | le Rubricas           |                           |           |      |      |          |                            |                        |          |        |      |               |               | • ×   |
|------------------------------|-----------------------|---------------------------|-----------|------|------|----------|----------------------------|------------------------|----------|--------|------|---------------|---------------|-------|
| Empresa (Alt +               | + E)                  | 14 PRIMAVERA DIESEL LTD   | A         |      |      |          |                            |                        |          |        |      |               |               |       |
| Filtrar Rubrica<br>Verbas/Có | s<br>od. Verba<br>525 | as/Descrição              | Sequência |      |      | Ga<br>To | nho/Desconto<br>Idos       | Código eSocial (Nature | za)      |        |      | <u>L</u> impa | r Filtros     |       |
| Vinculo                      |                       | Proventos/Descontos (     | SGRH)     |      |      |          |                            | Rubrica (eSoc          | ial)     |        |      |               |               | ^     |
| Código                       | Verbas/Cód.           | Verbas/Descrição          |           | Seq. |      | Cód.     | Natureza                   |                        | Inc. INS | S Inc. | FGTS | Inc. IRRF     | Inc. Contr. S | Sind. |
| 5250906007                   | 525                   | 1/3 S/ FERIAS VENCIDAS RE | SCISAO    | 90   | •••• | 6007     | FÉRIAS VENCIDAS NA RESCISÃ | lo                     | 00       | 00     |      | •• 00         | • 00          |       |
|                              |                       |                           |           |      |      |          |                            |                        |          |        |      |               |               |       |

### COPIA DA TABELA DE RUBRICAS PARA OUTRAS EMPRESAS.

Após finalizar a parametrização da tabela de PROVENTOS E DESCONTOS essa tabela pode ser copiada para outras empresas na opção abaixo:

| TABELAS > ESOC | IAL > EMPR | RESA > COPIAR A CONF            | IGU | RACAO DE VERBAS                                       |
|----------------|------------|---------------------------------|-----|-------------------------------------------------------|
| eSocial        | >          | Empresa                         | >   | Parâmetros eSocial                                    |
|                |            | Consulta Qualificação Cadastral | >   | Certificado de Isenção                                |
|                |            | Manutenções                     | >   | Ministério de Isenção                                 |
|                |            |                                 |     | Processo Administrativo/Judiciário                    |
|                |            |                                 |     | Cadastro de Software House                            |
|                |            |                                 |     | Categoria de Empregado                                |
|                |            |                                 |     | Configuração Ambiente eSocial                         |
|                |            |                                 |     | Configuração de E-mail para Notificação               |
|                |            |                                 |     | Lotação Tributária                                    |
|                |            |                                 |     | Primeiro Envio                                        |
|                |            |                                 |     | Conjar a Configuração de Verbas (Proventos/Descontos) |

Informar a empresa que foi feita a tabela e marcar para quais empresas ela será copiada.

\*NÃO MARCAR EMPRESAS QUE TERAO A TABELA DIFERENCIADA POR LIMINARES NA JUSTICA, MAS SE COPIAR, LEMBRAR QUE PARA ESSAS EMPRESAS PRECISA SER ALTERADAS AS INCIDENCIAS DE ACORDO COM AS LIMINARES.

| Copiar a Configuração de Verbas (Proventos/Descontos) x Rubricas |             |                        |
|------------------------------------------------------------------|-------------|------------------------|
| Código Empres 1 TESTE                                            |             |                        |
| Copiar para a(s) empresa(s)                                      |             |                        |
| X Código Empresa                                                 | Transmitido | Configurado 🔺          |
|                                                                  | Não         | Sim                    |
| 3                                                                | Não         | Não                    |
| ✓ 4                                                              | Não         | Não                    |
| 5                                                                | Não         | Não                    |
| ✓ 6                                                              | Não         | Não                    |
| 7                                                                | Não         | Não                    |
| ✓ 8                                                              | Não         | Não                    |
| 9                                                                | Não         | Não                    |
|                                                                  |             | -                      |
| Pesquisar por Código                                             | Proxima     | Ocorrência             |
| Marcar Todos Desmarcar Todos                                     | С           | opiar                  |
|                                                                  |             | <u>F</u> echar ? Ajuda |

Após finalizado o envio pode ser realizado para o portal ESocial.

| ¢  | Pri    | imeiro Env | io - eSo | cial                           |                                                                   |        |  |  |  |  |  |  |
|----|--------|------------|----------|--------------------------------|-------------------------------------------------------------------|--------|--|--|--|--|--|--|
| Er | npres  | sa/Filial  |          |                                |                                                                   |        |  |  |  |  |  |  |
|    | X      | Empresa    | Estab.   | Descrição                      |                                                                   | Matriz |  |  |  |  |  |  |
| ►  |        | 1          | 1        | TESTE                          |                                                                   | Sim    |  |  |  |  |  |  |
|    |        |            |          |                                |                                                                   |        |  |  |  |  |  |  |
|    |        |            |          |                                |                                                                   |        |  |  |  |  |  |  |
|    |        |            |          |                                |                                                                   |        |  |  |  |  |  |  |
|    |        |            |          |                                |                                                                   |        |  |  |  |  |  |  |
|    |        |            |          |                                |                                                                   |        |  |  |  |  |  |  |
|    |        |            |          |                                |                                                                   |        |  |  |  |  |  |  |
|    |        |            |          |                                |                                                                   |        |  |  |  |  |  |  |
|    |        |            |          |                                | Marcar Todas Desmarcar Todas                                      |        |  |  |  |  |  |  |
| _  |        |            |          |                                |                                                                   |        |  |  |  |  |  |  |
| R  | egistr | 05         |          |                                |                                                                   |        |  |  |  |  |  |  |
|    | X      | Registro   | D        | escrição                       |                                                                   | ^      |  |  |  |  |  |  |
|    |        | S1005      | Та       | abela de Estat                 | elecimentos, Obras de Construção Civil ou Unidades de Órgãos Públ | icos   |  |  |  |  |  |  |
| ►  | ~      | S1010      | Ta       | abela de Rubri                 | Cas                                                               |        |  |  |  |  |  |  |
|    |        | S1020      | Та       | Tabela de Lotações Tributárias |                                                                   |        |  |  |  |  |  |  |
|    |        | S2190      | A        | dmissão de Tr                  | abalhador - Registro Preliminar                                   |        |  |  |  |  |  |  |
|    |        | S2200      | Ca       | adastramento                   | Inicial do Vínculo e Admissão/Ingresso de Trabalhador             | ~      |  |  |  |  |  |  |